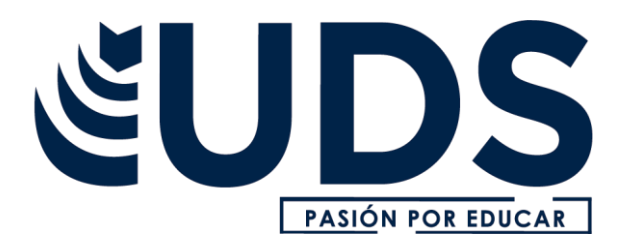

NOMBRE DE ALUMNO: BRYAN ELI GARCIA ZAMORANO

## **NOMBRE DEL PROFESOR:** ICEL BERNARDO LEPE

ARRIAGA

NOMBRE DEL TRABAJO: CUADRO SINOPTICO

NOMBRE DE LA MATERIA: COMPUTACION

**GRADO: 1** 

| COMBINACION DE<br>CORRESPONDENCIA   | ENTONCES, ABRE WORD PARA INICIAR UN DOCUMENTO NUEVO Y SITÚATE EN LA CINTA CORRESPONDENCIA. EN EL PRIMER PASO DEL PROCESO HAZ CLIC EN EL<br>BOTÓN INICIAR COMBINACIÓN DE CORRESPONDENCIA Y ELIGE CARTA, EN EL SEGUNDO PASO, EN EL BOTÓN SELECCIONAR DESTINATARIOS HAZ CLIC SOBRE USAR<br>UNA LISTA EXISTENTE. PERO CÓMO LE DIGO A WORD QUE QUIERO UTILIZAR UN CAMPO DE LA TABLA MUY SENCILLO; IMAGINA QUE QUIERES INSERTAR EN EL<br>TEXTO EL CAMPO NOMBRE, LO ÚNICO QUE TIENES QUE HACER ES PULSAR EL BOTÓN INSERTAR CAMPO COMBINADO DE LA CINTA CORRESPONDENCIA Y ESCOGER<br>EL CAMPO QUE TE INTERESE. TANTAS VECES COMO QUIERAS.                                                                                    |                                                                                                    |
|-------------------------------------|----------------------------------------------------------------------------------------------------|----------------------------------------------------------------------------------------------------|
| CARTAS MODELOS                      | UNA CARTA MODELO ES UN DOCUMENTO DE WORD QUE CONTIENE UN FORMATO DE USO GENERAL AL QUE SE LE PUEDEN PERSONALIZAR CIERTOS DATO S COMO<br>EL NOMBRE Y EL DOMICILIO DEL DESTINATARIO, ES ESPECIALMENTE ÚTIL CUANDO SE DESEA ENVIAR UN MISMO DOCUMENTO A UN GRUPO MUY EXTENSO DE<br>PERSONAS Y SE DESEA QUE CADA PERSONARECIBA EL DOCUMENTO CON LOS DATOS DEL DESTINATARIO                                                                                                    |                                                                                                    |
| CORRESPONDENCIA                     | LA COMBINACIÓN DE CORRESPONDENCIA ES UN PROCESO A TRAVÉS DEL CUAL LOS DATOS DE UNA LISTA DE DIRECCIONES SON INSERTADOS Y COLOCADOS EN<br>UNA CARTA O DOCUMENTO MODELO, CREANDO ASÍ UNA CARTA PERSONALIZADA PARA CADA UNO DE LOS MIEMBROS DE LA LISTA DE DIRECCIONES TO MADA<br>COMO BASE                                                                                                    |                                                                                                    |
| FILTROS Y<br>ORDENACION DE<br>DATOS | PUEDE FILTRAR LA LISTA DE DISTRIBUCIÓN DE CORREO PARA VER SOLO LOS DESTINATARIOS QUE QUIERA INCLUIR EN LA COMBINACIÓN DE CORRESPONDENCIA, EN RESTRINGIR LISTA DE<br>DESTINATARIOS, SELECCIONE FILTRAR PARA ABRIR EL CUADRO DE DIÁLOGO FILTRAR Y ORDENAR, 2. EN LA PESTAÑA FILTRAR REGISTROS, SELECCIONE LA FLECHA ABAJO DEL CUADRO CAMPO<br>Y, DESPUÉS, HAGA CLIC EN EL NOMBRE DE COLUMNA DE LA LISTA DE DISTRIBUCIÓN DE CORREO DE EXCEL QUE QUIERA USAR COMO EL FILTRO REGISTROS, SELECCIONE LA FLECHA<br>ABAJO DEL CUADRO COMPARACIÓN Y, DESPUÉS, SELECCIONE IGUAL A U OTRA OPCIÓN DE COMPARACIÓN. 4. EN EL CUADRO COMPARAR CON, ESCRIBA LOS DATOS QUE QUIERA QUE<br>COINCIDAN CON LA SELECCIÓN EN EL CUADRO CAMPO |                                                                                                    |
| PLANTILLAS Y<br>ESTILOS Y TEMAS     | LAS PLANTILLAS SON ARCHIVOS QUE LE AYUDAN A DISEÑAR DOCUMENTOS CON UN ASPECTO INTERESANTE, ATRACTIVO Y PROFESIONAL. CONTIENEN CONTENIDO<br>Y ELEMENTOS DE DISEÑO QUE PUEDE USAR COMO PUNTO DE PARTIDA AL CREAR UN DOCUMENTO. TODO EL FORMATO ESTÁ COMPLETO, YA QUE SE AG REGA A<br>ELLAS TODO LO QUE SE DESEE. ALGUNOS EJEMPLOS SON CURRÍCULUM VÍTAE, INVITACIONES Y BOLETINES.                                                                                                    |                                                                                                    |
| REFERENCIAS                         | TABLAS DE CONTENIDO<br>Y MODELO APA                                                                                                    | 1. COLOQUE EL CURSOR EN EL LUGAR DONDE DESEA AGREGAR LA TABLA DE CONTENIDO. 2. VAYA A REFERENCIAS > TABLA DE CONTENIDO. Y ELI JA UN ESTILO AUTOMÁTICO. 3. SI REALIZA CAMBOS<br>EN EL DOCUMENTO QUE AFECTAN A LA TABLA DE CONTENIDO, ACTUALICE LA TABLA DE CONTENIDO HACIENDO CLIC CON EL BOTÓN SECUNDARIO EN LA TABLA DE CONTENIDO Y SELECCIONANDO<br>ACTUALIZAR CAMPO.                                                                                                    |
|                                     | NOTAS DE PIE                                                                                                    | 1. HAGA CLIC EN EL LUGAR DONDE DESEE AGREGAR LA NOTA AL PIE. 2. HAGA CLIC EN REFERENCIAS > INSERTAR NOTA AL PIEWORD INSERTA UNA MARCA DE<br>REFERENCIA EN EL TEXTO Y AGREGALA MARCA DE NOTA AL PIE EN LA PARTE INFERIOR DE LA PÁGINA. 3. ESCRIBA EL TEXTO DE LA NOTA AL PIE.                                                                                                    |
|                                     | CITAS Y BIBLIOGRAFIAS                                                                                                    | CON ORÍGENES DE CITAS EN EL DOCUMENTO, YA ESTARÁ LISTO PARA CREAR UNA BIBLIOGRAFÍA. 1. COLOQUE EL CURSOR DONDE DESEE LA BIBLIOGRAFÍA. 2. VAYA A<br>REFERENCIAS > BIBLIOGRAFÍA Y ELIJA UN FORMATO. SUGERENCIA: SI CITAR UN NUEVO ORIGEN, AGREGAR A LA BIBLIOGRAFÍA, HAGA CLIC EN CUALQUIER LUGAR DE LA<br>BIBLIOGRAFÍA Y SELECCIONE ACTUALIZAR CITAS Y BIBLIOGRAFÍA.                                                                                                    |
|                                     | TITULOS                                                                                                    | PUEDE AGREGAR TÍTULOS A LAS ILUSTRACIONES, ECUACIONES O A OTROS OBJETOS. UN TÍTULO ES UNA ETIQUETA NUMERADA, COMO "ILUSTRACIÓN 1", QUE PUEDE AGREGAR A UNA<br>ILUSTRACIÓN, A UNA TABLA, A UNA ECUACIÓN O A OTRO OBJETO. ESTÁ FORMADO POR TEXTO PERSONALIZABLE ("ILUSTRACIÓN", "TABLA", "ECUACIÓN" U OTRA COSA QUE ESCRIBA) SE GUIDO DE<br>UN NÚMERO O LETRA EN ORDEN (NORMALMENTE "1, 2, 3" O "A, B, C") QUE, OPCIONALMENTE, PUEDE IR SEGUIDO DE ALGÚN TEXTO DESCRIPTIVO ADICIONAL.                                                                                                    |
|                                     | GENERACION DE<br>INDICES                                                                                                    | 1. HAGA CLIC EN EL LUGAR DONDE DESEA AGREGAR EL ÍNDICE. 2. EN LA PESTAÑA REFERENCIAS, EN EL GRUPO ÍNDICE, HAGA CLIC EN INSERT AR ÍNDICE. 3. EN EL<br>CUADRO DE DIÁLOGO ÍNDICE, PUEDE ELEGIR EL FORMATO DE LAS ENTRADAS DE TEXTO, NÚMEROS DE PÁG4. EL ASPECTO GENERAL DEL ÍNDICE SE PUEDE CAMBIAR CON<br>LAS OPCIONES DEL MENÚ DESPLEGABLE FORMATOS. EN LA VENTANA DE LA PARTE SUPERIOR IZQUIERDA SE MUESTRA UNA VISTA PREVIA. 5. HAGA CLIC EN ACEPTAR.                                                                                                    |
|                                     | FORMULARIO CREACION Y<br>PROTECCION                                                                                                    | PASO 1: MOSTRAR LA PESTAÑA DE DESARROLLADOR 1. EN LA PESTAÑA ARCHIVO, VAYA A OPCIONES> PERSONALIZAR LA CINTA DE OPCIONES. 2. EN PERSONALIZAR CINTA DE OPCIONES, EN LA<br>LISTA BAJO PESTAÑAS PRINCIPALES, SELECCIONE LA CASILLA DESARROLLADOR Y LUEGO HAGA CLIC EN ACEPTAR. PASO 2: ABRIR UNA PLANTILLA O UN DOCUMENTO SOBRE EL QUE BASAR EL<br>FORMULARIO PARA AHORRAR TIEMPO, EMPIECE CON UNA PLANTILLA DE FORMULARIO. PARA EMPEZAR DESDE CERO, EMPIECE CON UNA PLANTILLA E N BLANCO.                                                                                                    |
|                                     | METACOMANDOS                                                                                                    | UNA MACRO ES BÁSICAMENTE UNA SERIE DE COMANDOS E INSTRUCCIONES QUE SON AGRUPAN DE FORMA CONJUNTA EN UN MISMO COMANDO PARA COMPLETAR UNA TAREA DE FORMA<br>AUTOMÁTICA. LA FORMA MÁS FÁCIL DE CREAR UNA MACRO ES PERMITIR QUE WORD REGISTRE CADA ACCIÓN QUE LLEVAMOS A CABO Y, POSTERIORM ENTE, EJECUTAR DENTRO DE WORD LAS<br>ACCIONES DESEADAS ASOCIADAS A LA EDICIÓN DE LOS DATOS. UNA VEZ GRABADO, PODREMOS INDICARLE A WORD QUE REPITA LO QUE REALIZAMOS EN CUALQUIER MOMENTO.                                                                                                    |
|                                     | CODIGO ASCLL                                                                                                    | EL CÓDIGO ASCII (SIGLAS EN INGLÉS PARA AMERICAN STANDARD CODE FOR INFORMATION INTERCHANGE, ES DECIR CÓDIGO AMERICANO (ESTADOUNIDENSE) ESTÁNDAR PARA EL INTERCAMBIO<br>DE INFORMACIÓN) (SE PRONUNCIA ASKI). FUE CREADO EN 1963 POR EL COMITÉ ESTADOUNIDENSE DE ESTÁNDARES O "ASA", ESTE ORGANISMO CAMBIO SU NOMBRE EN 1969 POR "INSTITUTO<br>ESTADOUNIDENSE DE ESTÁNDARES NACIONALES" O "ANSI" COMO SE LO CONOCE DESDE ENTONCES. ESTE CÓDIGO NACIÓ A PARTIR DE REORDENAR Y EXPANDIR EL CONJUNTO DE SÍMBOLOS Y<br>CARACTERES YA UTILIZADOS POR ESE ENTONCES EN TELEGRAFÍA POR LA COMPAÑÍA BELL |